Warehouse Management System WWS Lite

# **AE SYSTEME**

QUICKSTART Barcodescanner Erfassung & Datenübertragung an WWS Lite

#### Mobil erfassen mit Android Geräten. Barcode Scannen. Menge eingeben. Fertig!

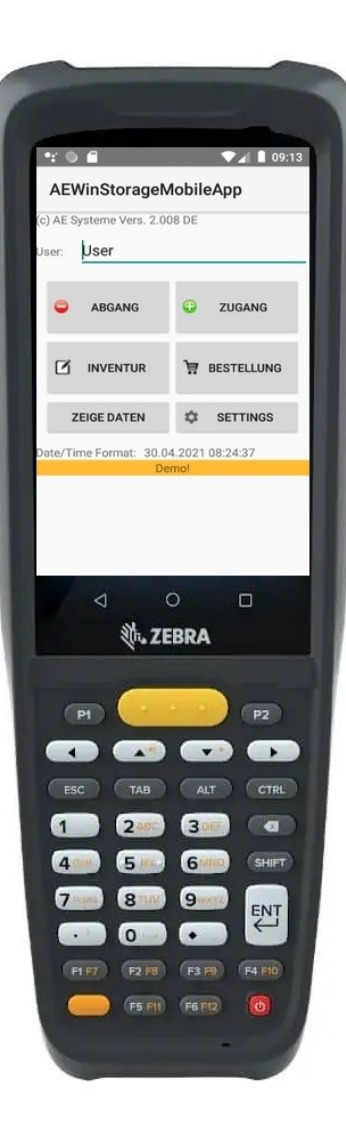

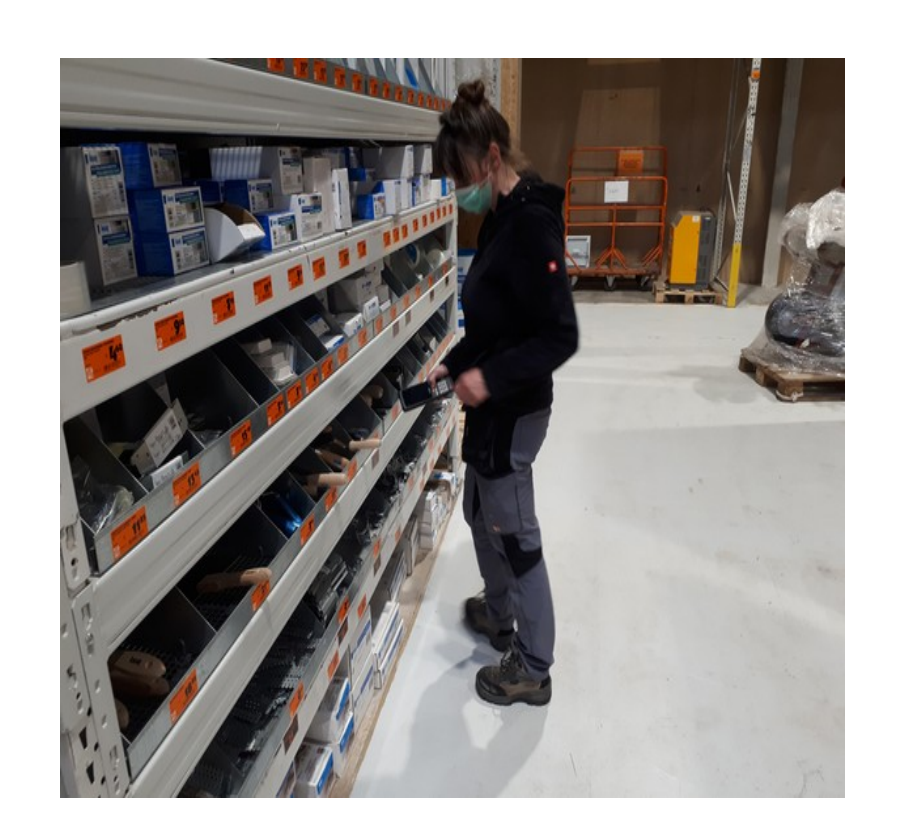

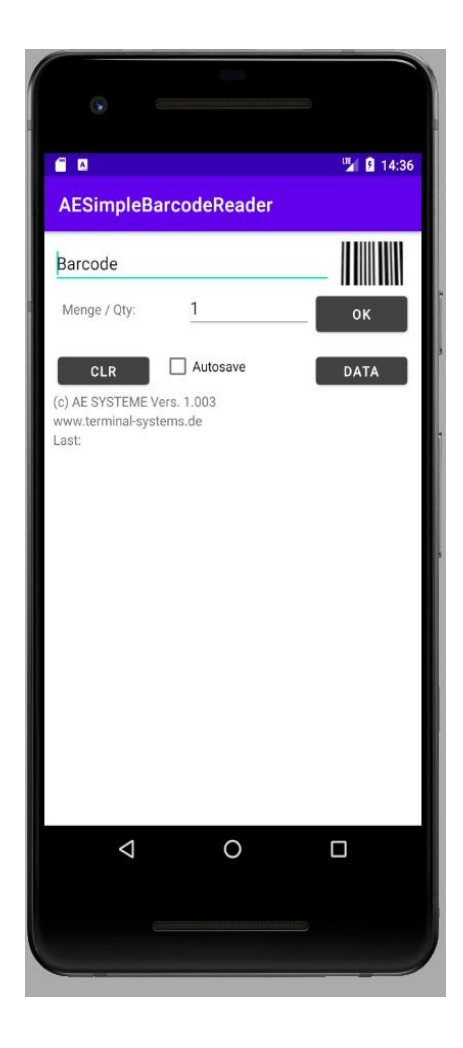

## Hardware für mobile Datenerfassung, Android Geräte

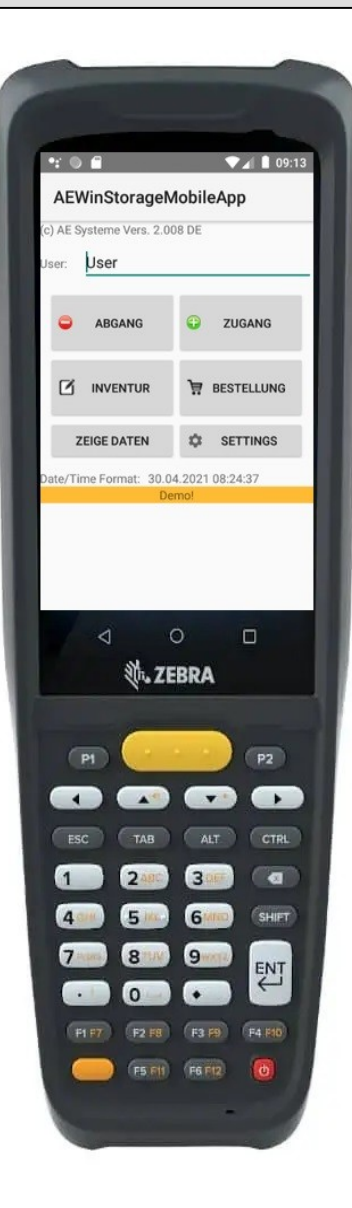

#### Mobiles Android Erfassungsgerät – Beispiel: Zebra MC2200 –

#### <u>Vorteile</u>

Professionelle Hardware Robust, auch für rauen Einsatz Barcode / Laser Scanner Separate Tastatur für Eingaben Einfache Verwendung

#### Nachteile:

Zusätzliche Hardware Zusätzliche Investition

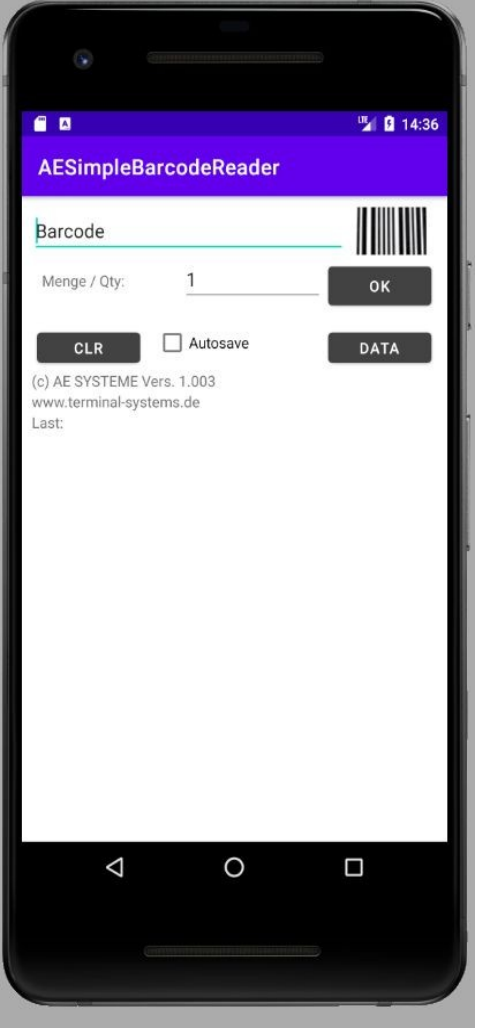

#### Android Smartphone

#### Vorteile:

Oftmals Vorhanden Standard Technik, kostengünstig Schnell austauschbar

#### Nachteile:

Handhabung z.B. wg Camera als Barcode Scanner erfordert Abknicken der Hand für Lesung

Eingeblendete Tastatur verdeckt Eingabefeld

Eingeschränkte Robustheit

#### WIN Mobile Storage App. Kinderleichte Bedienung. Umfassende Menüführung

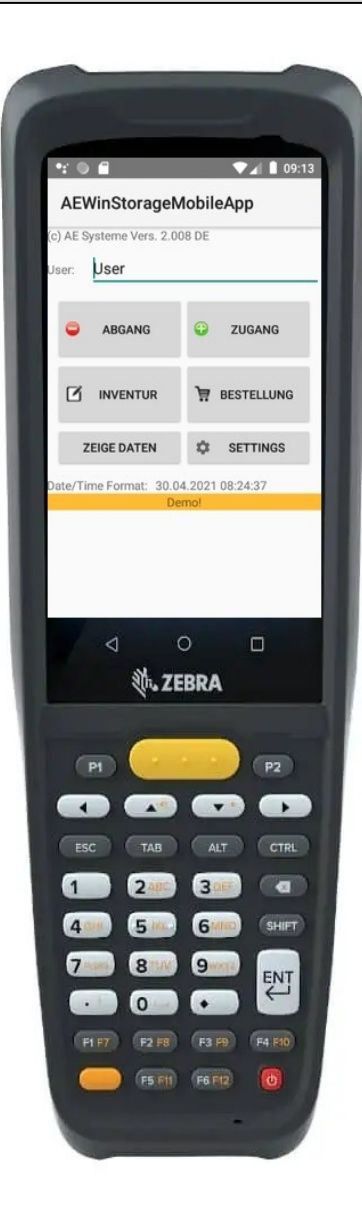

Auswahl der Aktivität aus Hauptmenü

Abgang von Waren Zugang von Waren Inventur / Zählungen

Bestellungen

Link zur Webseite:

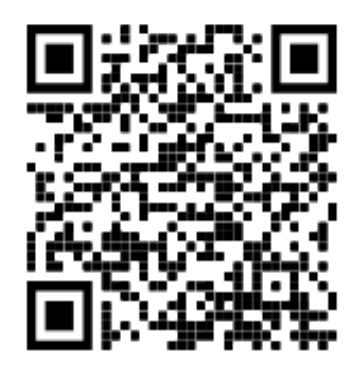

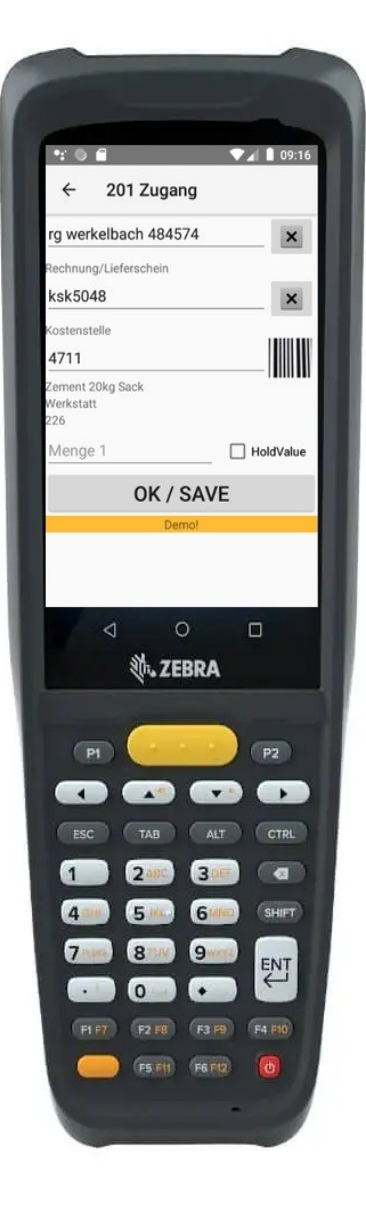

Eingaben von Erfassungs-Daten Artikel Nummer Anzeige Artikeldaten Eingabe Menge Speichern (OK)

#### AE Simple Barcode App. Barcode lesen

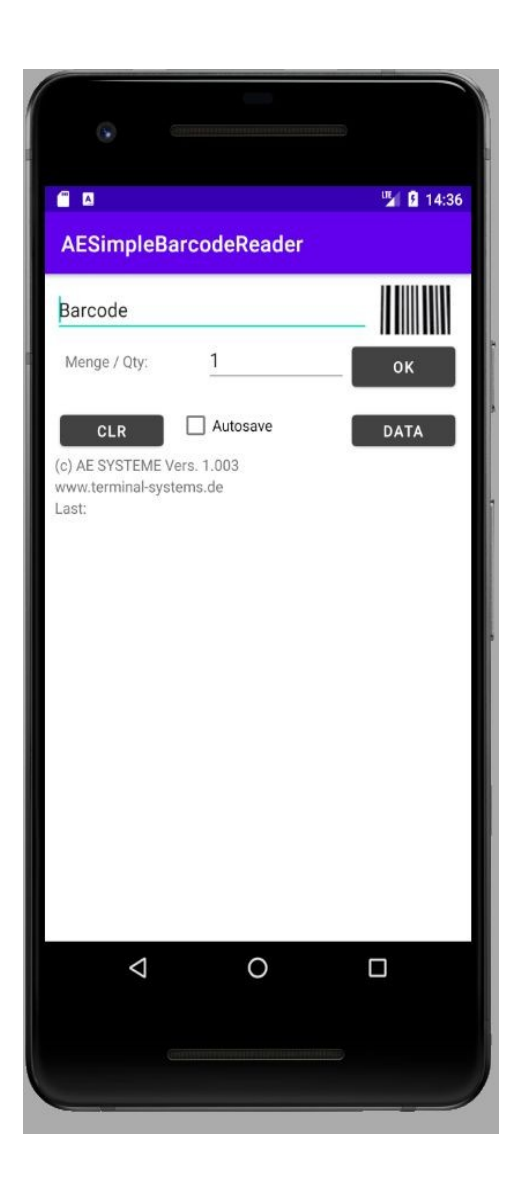

Barcode Erfassung über eingebaute Camera vom Smartphone Einfache Erfassung und Bedienung

Eingabe Artikel - Menge (optional)

Excel XLS CSV Speicherformat

Link zur Webseite:

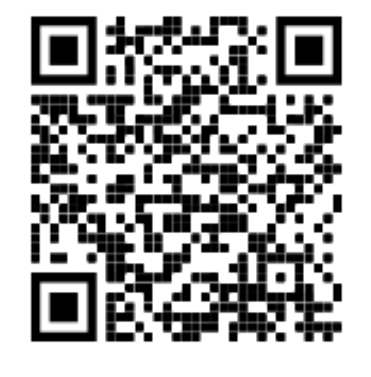

| AESimpleScanner.txt - Editor          | - □ > | × |
|---------------------------------------|-------|---|
| Datei Bearbeiten Format Ansicht Hilfe |       |   |
| 33269;1                               |       |   |
| 33264;1                               |       |   |
| 33264;2                               |       |   |
| 33270;2                               |       |   |
| 33261;2                               |       |   |
| 33258;2                               |       |   |
| 33258;3                               |       |   |
| 33258;4                               |       |   |
| 4011886002237;1                       |       |   |
| 33274;1                               |       |   |
| 33267;1                               |       |   |
| 5000;1                                |       |   |
| 50001;1                               |       |   |
| 50002;1                               |       | 1 |
| 4011886002237;1                       |       |   |
| 33264;1                               |       |   |
| 33265;1                               |       |   |
| 33269;1                               |       |   |
| 33267;2                               |       |   |
| 33267;2                               |       |   |
| 33259;1                               |       |   |
| 22267-1                               |       |   |

#### Datenspeicherung Premium App / Zebra / Android Geräte

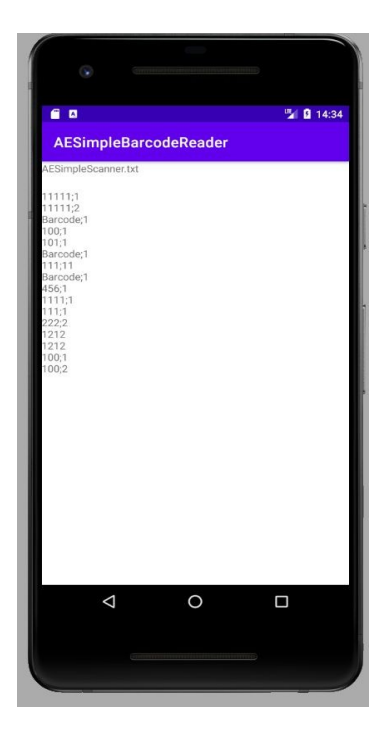

| instoragedata.txt                                                                                                    | EXIT                                                                                                    |
|----------------------------------------------------------------------------------------------------|----------------------------------------------------------------------------------------------------|
| TypeJJscr,DateArthr,ArtTe<br>RTextF1,TextF2,<br>RTextF1,TextF2,<br>D12ugangUser20,20,2020<br>D12ugangUser20,20,2020<br>D12ugangUser20,20,2020<br>B1845,2125,122255<br>B1845,2125,122255<br>B1845,2125,122255<br>B1845,2125,122255<br>B12ugangUser20,20,2020<br>B12ugangUser20,20,2020<br>B12ugangUser20,20,2020<br>B12ugangUser20,20,2020<br>B12ugangUser20,2020<br>B12ugangUser20,2020 | xt;StorageLocation;Val<br>18:54:57;100;=1:1:2<br>1<br>1<br>1<br>1<br>1<br>1<br>1<br>1<br>1<br>1<br>1<br>1<br>1<br>1<br>1<br>1<br>1                                                                                                    |
| ⊲ ○<br>秋. ZEB                                                                                                    | RA                                                                                                    |
| PI<br>ESC TAB                                                                                                    | P2<br>ALT CTRL                                                                                                    |
|                                                                                                    | and the second second se |
| 1 200 (<br>400 500 (                                                                                                    | 3000 (SHIPT)                                                                                                    |
|                                                                                                    |                                                                                                    |

| Lister - [d:\temp\WINCEMobileApp.TXT]                                  | <u>(25</u> 2 | ×     |
|------------------------------------------------------------------------|--------------|-------|
| Datei Bearbeiten Optionen Codierung Hilfe                              |              | 100 % |
| Type;User;Date;ArtNr;StorageLocation;Value;TextF1;TextF2               |              |       |
| 201 Zugang;User;20.05.20 12:07;100;;1;aaa;bbbb;                        |              |       |
| 301 Inventur;User;20.05.20 12:07;200;;2;aaaa;bbbb;                     |              |       |
| 201 Zugang;User;20.05.20 12:08;300;;3;aaa;bbbb;                        |              |       |
| 101 Abgang;User;20.05.20 12:13;100;;3;z6;z7;                           |              |       |
| 101 Abgang;User;20.05.20 12:13;200;;2;z6;z7;                           |              |       |
| 201 Zugang;User;20.05.20 12:14;300;;3;z6;z7;                           |              |       |
| 201 Zugang;User;20.05.20 16:52;67654463286;;60;merkwartt;LF 78786;     |              |       |
| 201 Zugang;User;20.05.20 16:53;84565321754;;2;merkwartt;LF 78786;      |              |       |
| 301 Inventur;User;20.05.20 16:53;678455634;;69;merkwartt;LF 78786;     |              |       |
| 201 Zugang;User;20.05.20 20:51;4011886002237;;1;;;                     |              |       |
| 201 Zugang;User;20.05.20 20:51;4011886002237;;1;;;                     |              |       |
| 101 Abgang;User;20.05.20 20:51;4011886002237;;3;;;                     |              |       |
| 201 Zugang;User;20.05.20 21:02;4305615546551;;3;;;                     |              |       |
| 201 Zugang;User;20.05.20 21:03;4305615546551;;4;;;                     |              |       |
| 101 Abgang;User;20.05.20 21:05;4011886002237;;1;klatschenbach;lfs 6789 | 20;          |       |
| 101 Abgang;User;20.05.20 21:05;4305615546551;;1;klatschenbach;lfs 6789 | 90;          |       |

# Quickstart

#### Daten an PC übergeben / Datentransfer USB Kabel

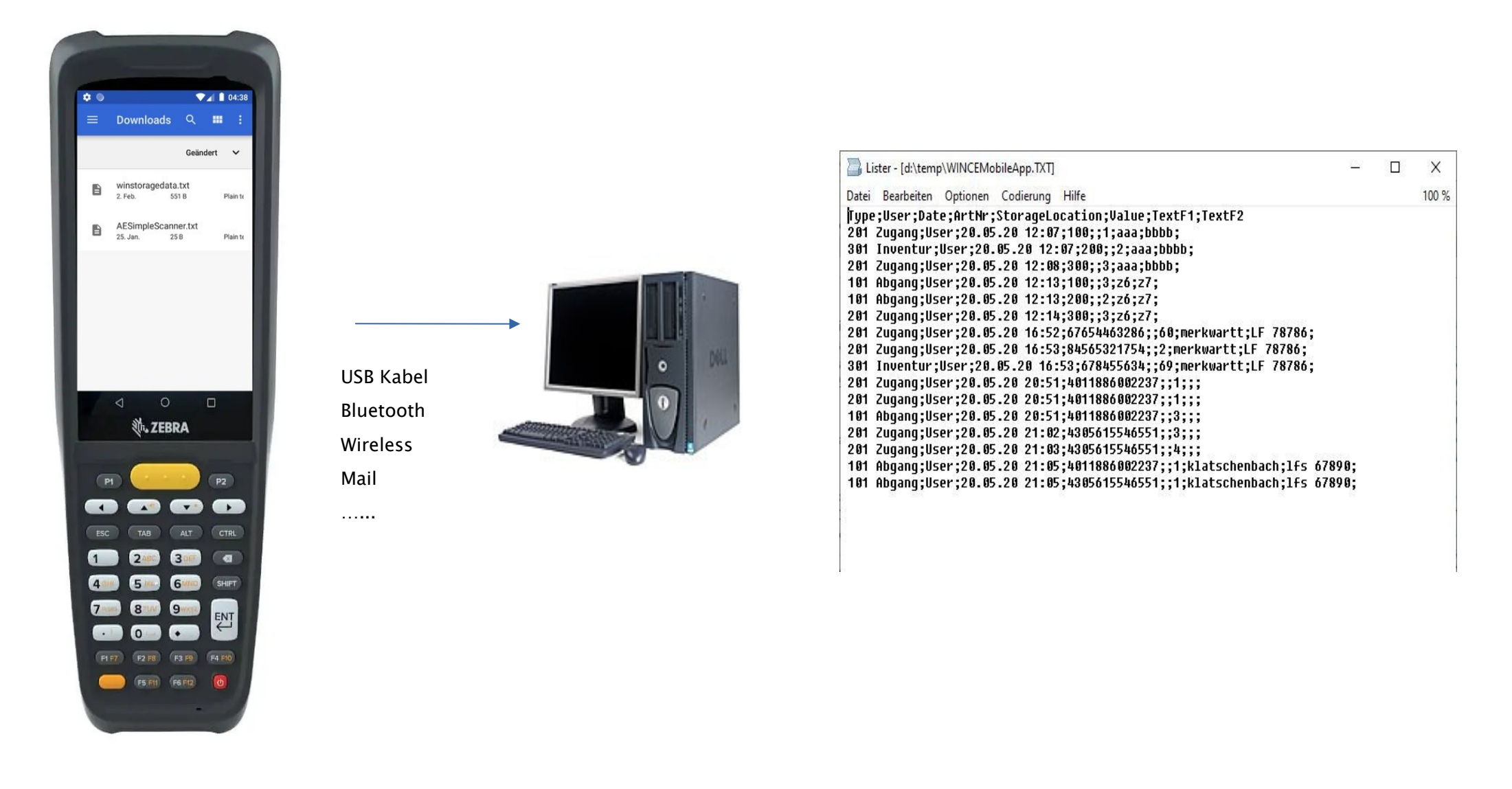

### Daten an PC übergeben / Datentransfer

- 1. Handscanner einschalten
- 2. Handscanner in Ladestation stecken oder an USB Kabel
- 3. mit PC verbinden
- 4. im Explorer den Handscanner anzeigen
- 5. Interner gemeinsamer Speicher anklicken
- 6. Downloads anklicken
- 7. AEStorageData anklicken
- 8. winstorage.txt ausschneiden (wenn mehrere Dateien alle oder nur gewünschte auswählen)
- 9. Dateien lokal auf PC speichern (Empfehlung: neuen
- Ordner, z.B. "Transfer" unter Dokumente anlegen)

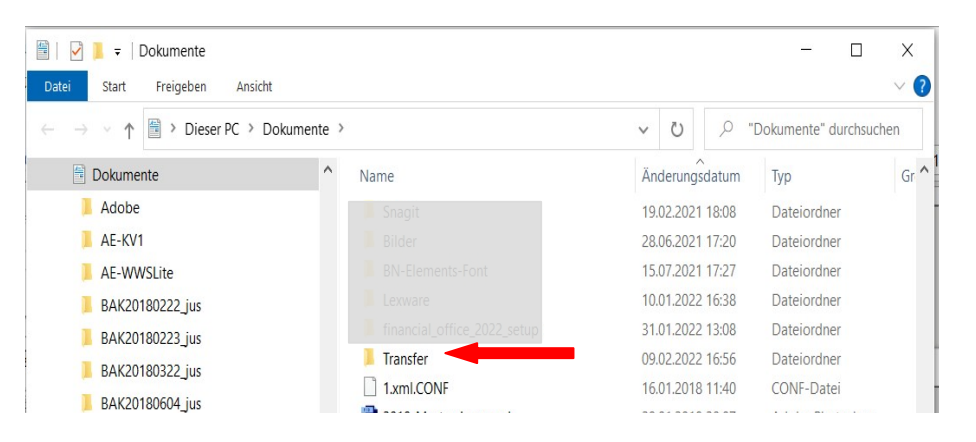

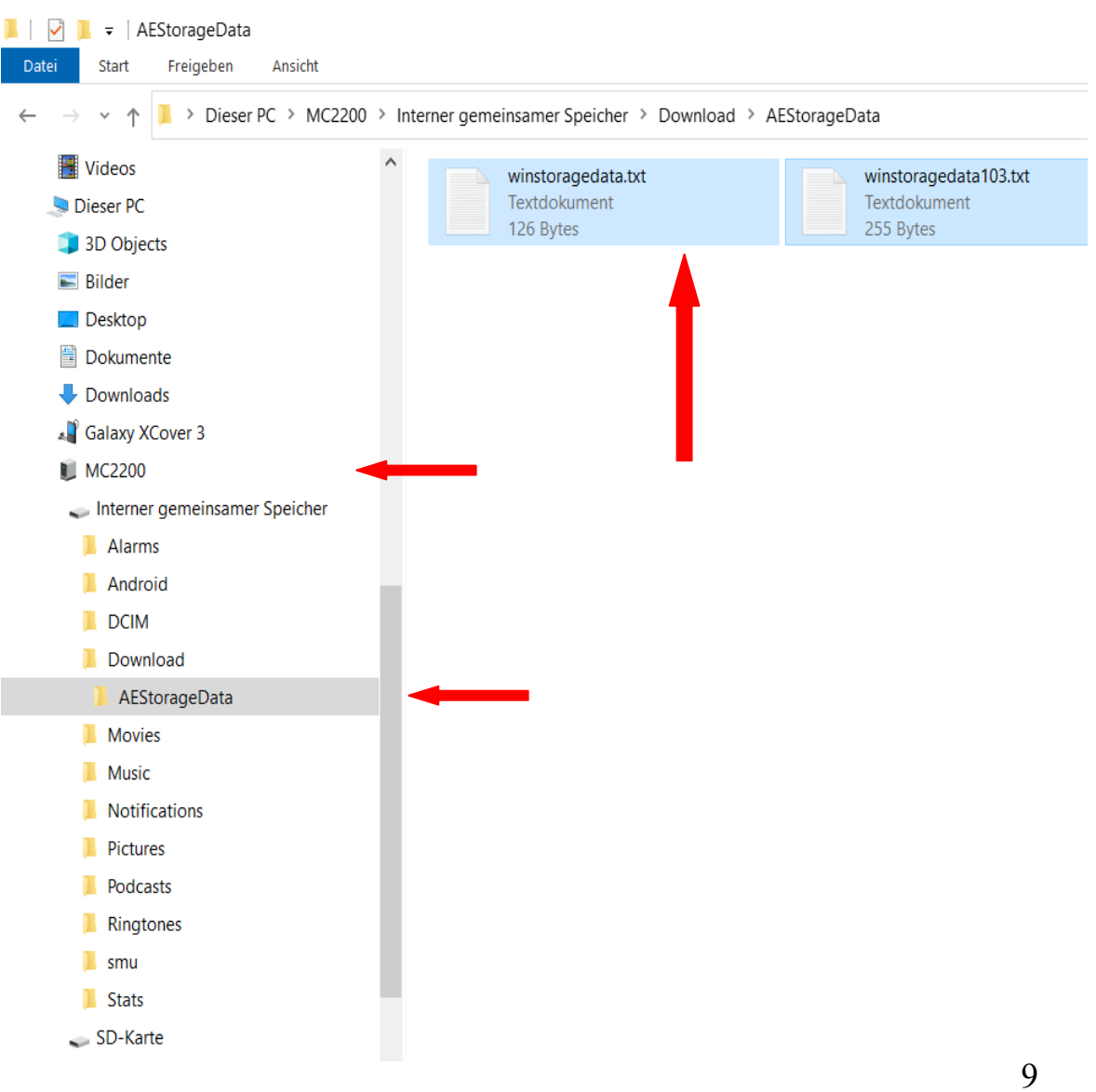

### Externe Daten starten - 2 Transferwege zur Auswahl

Weiter mit dem Lagerprogramm WWS Lite

- 1. Lagerprogramm öffnen
- 2. EXTERNE DATEN öffnen

3. Es gibt 2 Wege die Daten ins Lagerprogramm zu bekommen:

- A. Per Transferart
- B. Per MouseDrag&Drop

Info Weg B wird im Anhang ausführlich beschrieben.

| ateien | <b>♀</b> Arbe | eitsplatz Artikel | daten Listen Buchen Checkings Special E<br>Schnell-Zugriff | ixtras 😧         | _          |                 |                |            |                       |                 |         |       |                      |
|--------|---------------|-------------------|------------------------------------------------------------|------------------|------------|-----------------|----------------|------------|-----------------------|-----------------|---------|-------|----------------------|
| Barco  | de / RFIE     | D ArtNr           | Art# / Index / Text?<br>ArtText Index<br>Fite:             | V Autom Filte    | r ???      |                 |                |            | SYST<br>Innovative IT | ENK<br>Lösunger |         |       |                      |
|        |               |                   | Anthr 9 AnTaur                                             | Item             | Manna      | Ret Lawrent     |                | _          | _                     |                 |         |       |                      |
|        | Filter        | OFF               | 1004 Beutel Rot Moved                                      |                  |            | -79 Regal1      |                | Details    |                       |                 |         |       | Uatensatz NEU anleg  |
| H (    | 5             | of 23 🕨           | Datensatz V Suche / Filter Bestand C                       | ) Vorrat 📆 S     | :hnellwahl | Lagerort Wareng | gruppe Σ SUM : | Selected   |                       | -               | -       |       | Abgang               |
|        | Index         | AtNr /            | AtText                                                     | Menge<br>Bestand | Enhet      | Mindestbestand  | Lagerort       | Preis1     | Warengruppe           | Lagerwert       | Preis 2 | Summe | + Zugang             |
| _      | 16            | 1                 | Hammerstiel Hickory                                        | 1.345,00         | Stück      |                 | Todesstern 1   |            | A+ Ware               |                 |         |       | Inventur             |
|        | 0             | 1001              | Artikeltext 1001                                           | 318,00           | Stück      | 1,00            | Halle1         | 1.000,00 € | Sicherheit            | 318.000,00€     |         |       | C Umlagerung         |
|        | 1             | 1002              | Artikeltext 1002                                           | 137,00           | Stück      |                 | Regal1         | 2,50€      | Werbeartikel          | 342,50€         | 3,20€   |       | The second second    |
|        | 2             | 1003              | Artikeltext 1003                                           | 505,00           | Stück      | 50,00           | Außengelände   | 550,00€    | Büro                  | 277.750,00€     |         |       | estellung            |
| •      | 3             | 1004              | Beutel Rot Mixed                                           | -79,00           | Stück      | 20.00           | Regal1         | 1,50€      | Werbeartikel          |                 | 2,50 €  | 2     | 🛨 Kasse / Verkauf    |
|        | 7             | 1005              | Surfhandschuhe                                             | 296,00           | Stück      |                 | Regal1         | 25,30€     | Sicherheit            | 7.488,80€       |         |       |                      |
|        | 8             | 1006              | Bohrhammer Makita 1569 XXL                                 | 171,00           | Stück      |                 | Monteuer Wil   |            | Werkzeug              |                 |         |       | Schnellbuchen / Pick |
|        | 17            | 2                 | Hammerstiel Esche                                          | 800,00           |            |                 | Halle Regal 1  |            | Verbrauchsm           |                 |         |       |                      |
|        | 4             | 20000             | Carlo der Wilde                                            | -98,00           | Stück      |                 | Halle1         |            | Sicherheit            |                 |         |       | Externe Daten        |
|        | 5             | 20001             | Lofa die Schnelle                                          | 1,00             | Stück      |                 | Außengelände   |            | Sicherheit            |                 |         |       |                      |
|        | 11            | 2002              | Wackelpeter                                                | 2,00             |            |                 |                |            | Sicherheit            |                 |         |       |                      |
|        | 18            | 3                 | Senkkopfschraube 4x45                                      | 49,00            | Stück      |                 | Halle Regal 2  |            | Verbrauchsmaterial    |                 |         |       | CurckSave            |
|        | 6             | 30000             | Goldschatz                                                 | 1.512,00         | Tonne      | 1.00            | Bank           |            | High End Produkt      |                 |         |       |                      |
|        | 22            | 34832100001       |                                                            | 297,00           |            |                 |                |            |                       |                 |         |       | Buchungs Histo       |
|        | 21            | 3574660260052     |                                                            | 297,00           |            |                 |                |            |                       |                 |         |       |                      |
| 4      | 19            | 4                 | Hammerkopf Metall                                          | 948,00           | Stück      |                 | Lager          |            | Verbrauchsmaterial    |                 |         |       |                      |
| •      | -             | _                 |                                                            | _                | _          | _               | _              | _          |                       | _               | _       |       |                      |
|        |               |                   |                                                            |                  |            |                 | OR+W Exclusiv! |            |                       |                 |         |       |                      |
|        |               |                   |                                                            |                  |            |                 |                |            |                       |                 |         |       |                      |

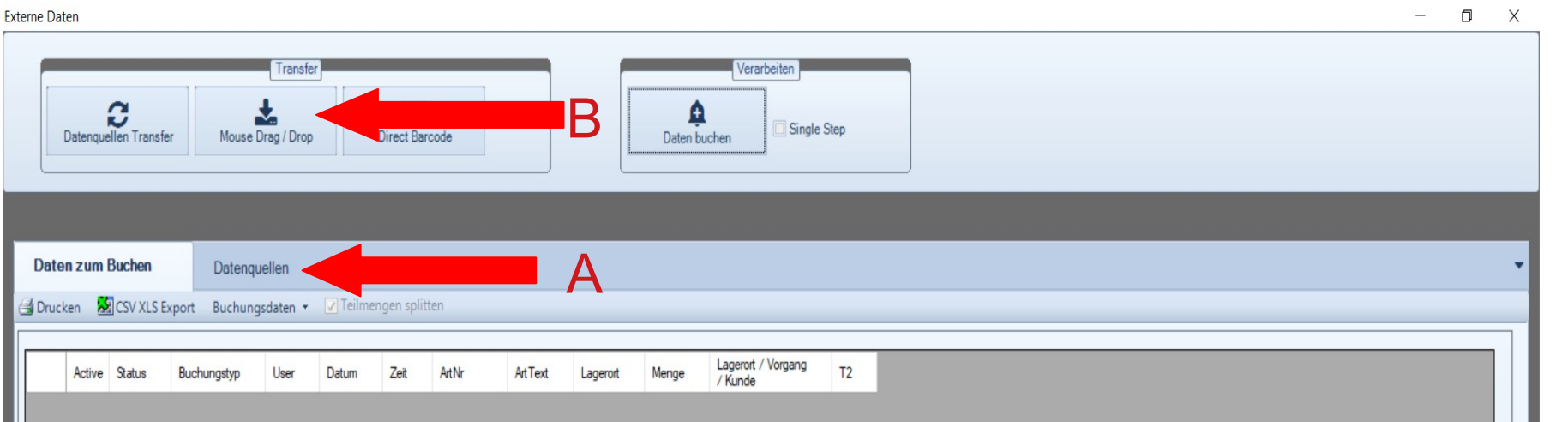

# Für regelmäßige Übertragungen: Datenquellen festlegen

#### A. Per Transferart

- 1. Externe Daten öffnen
- 2. Reiter Datenquellen anklicken
- 3. Add Transfer anklicken
- 4. Transferart "240 / 250 Local File..." anklicken

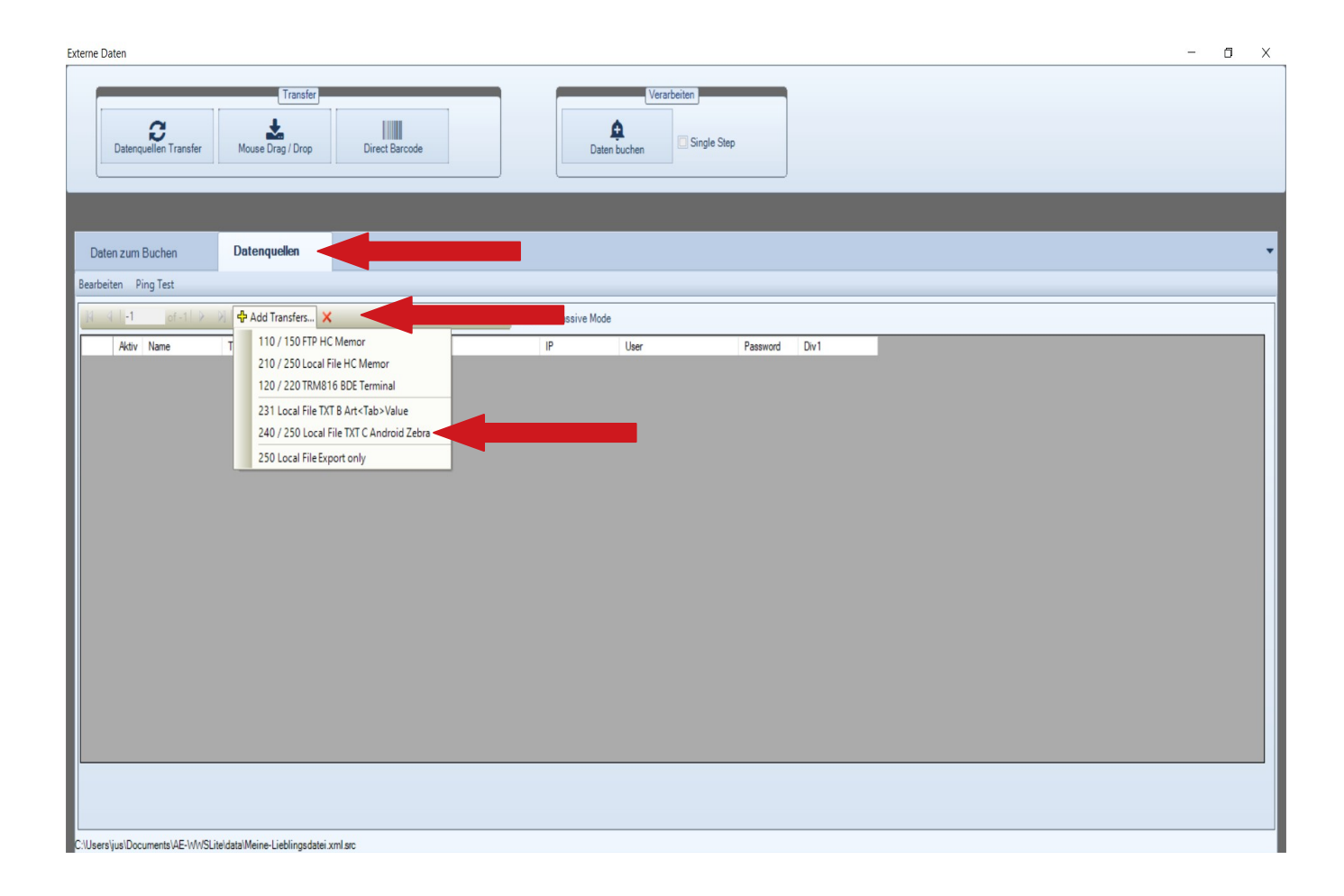

### Datei für Datentransfer auswählen

 es öffnet sich der Explorer, damit die Datei ausgewählt werden kann
 zu Dokumente scrollen
 Ordner "Transfer" öffnen
 Buchungsdatei auswählen, hier "winstoragedata103.txt
 öffnen anklicken

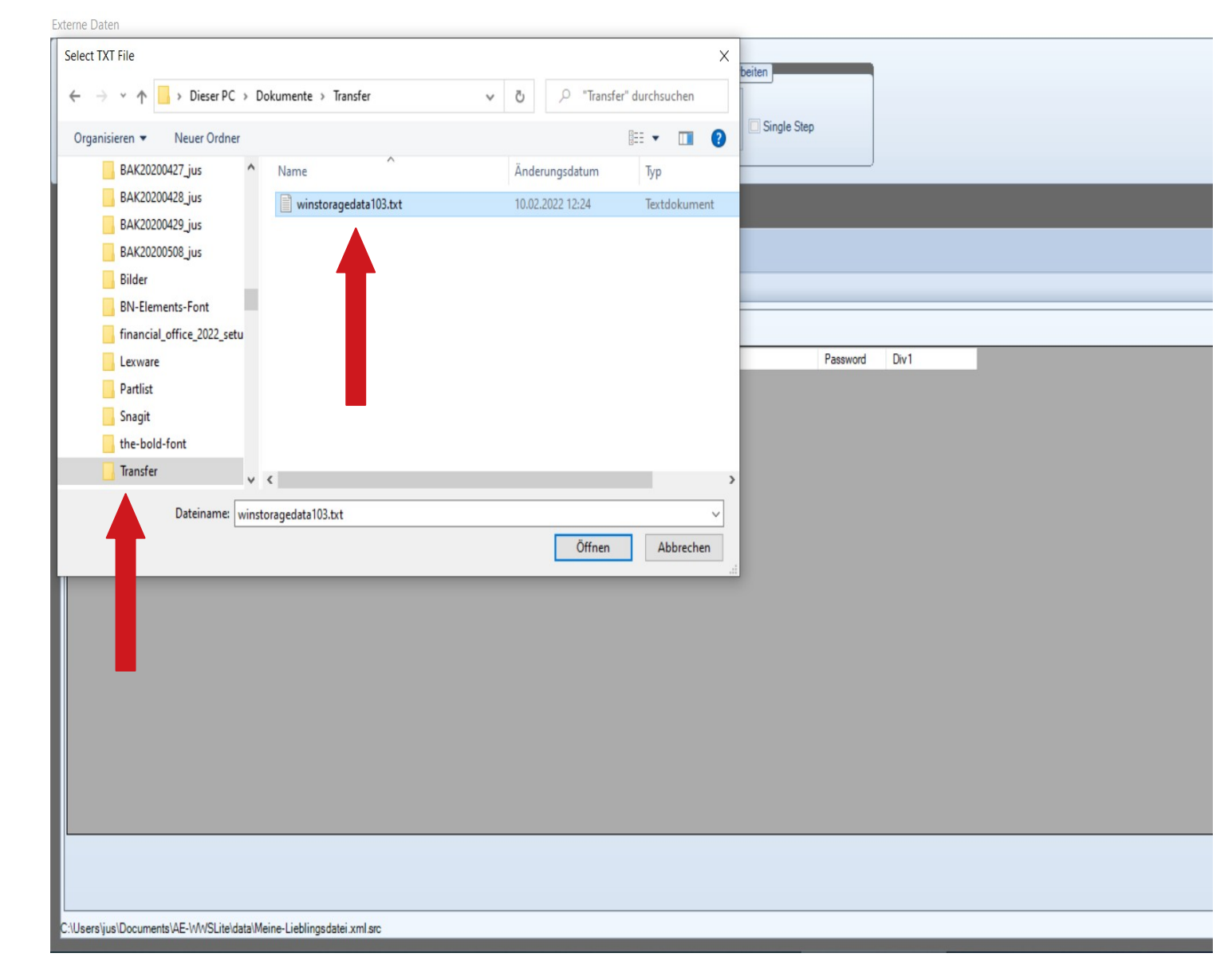

### Datenquellen für ein Gerät eingerichtet

Datenquellen sind damit Fertig eingerichtet.

Vorteil: es wurde auch gleich automatisch eine Artikelliste für den Handscanner erzeugt

 $\rightarrow$  Export Artikelliste

| Externe Dat        | en                                |                                                                                              |                                                                                         |                  |             |          |      | <br> | - 0 | Х |
|--------------------|-----------------------------------|----------------------------------------------------------------------------------------------|-----------------------------------------------------------------------------------------|------------------|-------------|----------|------|------|-----|---|
|                    | <b>C</b><br>Datenquellen Transfer | Transfer<br>Mouse Drag / Drop                                                                | ect Barcode                                                                             | Daten            | Verarbeiten |          |      |      |     |   |
| Daten<br>Bearbeite | n zum Buchen<br>en Ping Test      | Datenquellen                                                                                 |                                                                                         |                  |             |          |      |      |     | • |
| N 4                | 2 of 2 > >                        | 🕂 🕂 Add Transfers 🗙                                                                          |                                                                                         | FTP Passive Mode |             |          |      |      |     | ٦ |
|                    | Aktiv Name                        | Transfer<br>250 Local File Art Export CSV artikel.txt<br>240 Local File TXT Format C Android | Lagerdatei<br>C:\Users\jus\Documents\Transfer\ati<br>C:\Users\jus\Documents\Transfer\wi | II P             | User        | Password | Div1 |      |     |   |
| C:\Users\ju        | us\Documents\AE-\WWSLit           | te\data\Meine-Lieblingsdatei.xml.src                                                         |                                                                                         |                  |             |          |      | <br> |     |   |

## Datenquellen für mehrere Geräte

Bei mehreren Handscannern:

 Handscanner anschalten, per USB verbinden und dann aus dem internen Speicher→ Downloads → ausschneiden und in Ordner Transfer einfügen.
 Mit allen Handscannern wiederholen

2. Die Dateien können nicht verwechselt werden. Sie sind voreingestellt auf "winstoragedata103 (= die letzten 3 Ziffern der Seriennummer des jeweiligen Handscanners).txt

3. Die Schritte am PC Externe Daten  $\rightarrow$  Datenquellen  $\rightarrow$  Add Transfers  $\rightarrow$  Transferart 240 / 250 ... auswählen Wiederholen für alle Handscanner. usw.

|                                                                                               |                           |                  |                | Externe Da | aten            |          |                                           |                                         |                  |                    |          |      |  |
|-----------------------------------------------------------------------------------------------|---------------------------|------------------|----------------|------------|-----------------|----------|-------------------------------------------|-----------------------------------------|------------------|--------------------|----------|------|--|
| Select TXT File                                                                               |                           |                  | ×              | -          | _               |          | Transfer                                  |                                         | _                | Verarbeiten        |          |      |  |
| $\leftarrow$ $\rightarrow$ $\checkmark$ $\uparrow$ $\blacksquare$ « Benutzer $\rightarrow$ ju | us > Dokumente > Transfer | ✓ C // Transfer  | r" durchsuchen |            | a               |          | *                                         |                                         |                  | <b>A</b>           |          |      |  |
| Organisieren 👻 Neuer Ordner                                                                   |                           |                  | • •            |            | Datenquellen Ti | ansfer   | Mouse Drag / Drop Din                     | rect Barcode                            | Daten            | buchen Single Step |          |      |  |
| > Lexware ^                                                                                   | Name                      | Änderungsdatum   | Тур            |            |                 |          |                                           | ]                                       |                  |                    |          |      |  |
| Partlist                                                                                      | winstoragedata103.txt     | 10.02.2022 12:24 | Textdokument   |            |                 |          |                                           |                                         |                  |                    |          |      |  |
| > 🔄 Snagit                                                                                    | winstoragedata105.txt     | 10.02.2022 12:39 | Textdokument   |            |                 |          |                                           |                                         |                  |                    |          |      |  |
| the-bold-font                                                                                 |                           |                  |                | Date       | en zum Bucher   |          | Datenquellen                              |                                         |                  |                    |          |      |  |
| 🔄 Transfer                                                                                    |                           |                  |                |            |                 |          |                                           |                                         |                  |                    |          |      |  |
| Zoom                                                                                          |                           |                  |                | Bearbeit   | iten Ping Test  |          |                                           |                                         |                  |                    |          |      |  |
| > 🕹 Downloads                                                                                 |                           |                  |                | N 4        | 4 2 of          | 4 🕨 🕅    | 🕂 Add Transfers 🗙                         |                                         | FTP Passive Mode |                    |          |      |  |
| > 🚖 Favoriten                                                                                 |                           |                  |                |            | Aktiv Name      |          | Transfer                                  | Lagerdatei                              | IP               | User               | Password | Div1 |  |
| Gespeicherte Spiele                                                                           |                           |                  |                |            | Fxport A        | rt       | 250 Local File Art Export CSV artikel txt | C:\Users\ius\Documents\Transfer\arti    |                  |                    | 1 domoid |      |  |
| Kontakte                                                                                      |                           |                  |                |            |                 | ndmid D  | 240 Local File TXT Format C Android       | C:\Lleare\iue\Documente\Transfer\wi     |                  |                    |          |      |  |
| Tinks                                                                                         |                           |                  |                | <u> </u>   |                 |          | 250 Local File At Errect CSV atikal tot   | C:\Users\ius\Decuments\Transfer\eti     |                  |                    |          |      |  |
| 🁌 Musik 🗸                                                                                     | <                         |                  | >              |            |                 | л<br>    | 200 Local File Art Export CSV artikel.txt | C:\Users yus \Documents \Transfer \arti |                  |                    |          |      |  |
| Detains                                                                                       |                           |                  |                |            | [⊻] Import A    | narola D | 240 Local File TXT Format C Android       | C:\Users yus \Documents \ I ransfer \wi |                  |                    |          |      |  |
| Dateiname:                                                                                    |                           |                  | ~              |            |                 |          |                                           |                                         |                  |                    |          |      |  |
|                                                                                               |                           | Öffnen           | Abbrechen      |            |                 |          |                                           |                                         |                  |                    |          |      |  |
|                                                                                               |                           |                  |                |            |                 |          |                                           |                                         |                  |                    |          |      |  |

### Einrichtung ist einmaliger Vorgang

Buchungsdaten von 2 Handscannern sind hier jetzt als Transferart eingetragen.

Das Einrichten der Transferart erfolgt einmalig, muß also nicht wiederholt werden. Solange nicht ein weiterer Handscanner hinzu kommt, dann die Schritte wiederholen.

| Externe Daten                                                                                                    | - | ٥ | X |
|----------------------------------------------------------------------------------------------------|---|---|---|
| Transfer     Verarbeiten       Datenquellen Transfer     Direct Bercode                                                                                                    |   |   |   |
| Daten zum Buchen     Datenquellen       Bearbeiten     Ping Test                                                                                                    |   |   | • |
| K 4 2 of 4 → K 4 Add Transfers ×                                                                                                    |   |   |   |
| Adtiv Name Transfer Laperdatei IP Liker Password Div1                                                                                                    |   |   |   |
| Export Art 250 Local File Art Export CSV attikelbt C:\Users\us\Documents\Transfer\arti                                                                                                    |   |   |   |
| Import Android D 240 Local File TXT Format C Android C/Users/jus/Documents/Transfer/, C/Users/jus/Documents/Transfer/winstoragedata103.txt                                                                                                    |   |   |   |
| Export Art 250 Local File Art Export CSV attikel.bt C.\Users \usebus\Documents\Transferlart                                                                                                    |   |   |   |
| Import Android D 240 Local File TXT Format C Android C:\Users \users \users |   |   |   |
|                                                                                                    |   |   |   |
|                                                                                                    |   |   |   |
| C1Users'ijusiDocuments/AE-WWSLitel/data/Meine-Lieblings/datei xml arc                                                                                                    |   |   |   |

## Täglich: Daten an PC übergeben / Datentransfer starten

- 1. Datenquellen Transfer klicken
- 2. Auf den Reiter "Daten zum buchen" wechseln

3. Die Daten sind nun bereit zum buchen ins Lagerprogramm. Wer will kann die Daten vor dem Buchen kontrollieren und falsche Buchungssätze löschen. Häkchen setzen bei dem zu löschenden Datensatz und dann rotes Kreuz klicken.

| Date | en zum Buche  | Datenq           | uellen    |                     |      |                             |        |           |              |                |      |    |
|------|---------------|------------------|-----------|---------------------|------|-----------------------------|--------|-----------|--------------|----------------|------|----|
| Druc | ken 📓 CSV X   | LS Export Buchun | gsdaten 🔹 | 🔽 Teilmengen split  | ten  |                             |        |           |              |                |      |    |
|      | Active Status | Buchungstvp      | User      | Datum               | Zeit | AtNr                        | AtText | Lagerort  | Mence        | Lagerort / Von | gang | T2 |
|      | П             | 201 Zugang       | User      | 10.02.2022 12:23:52 |      | 1005                        |        |           | 99           | 400972900819   | 5    |    |
|      |               | 201 Zugang       | User      | 10.02.2022 12.24.08 |      | 3574660260052               |        |           | 99           | 400972900819   | 5    |    |
|      |               | 201 Zugang       | User      | 10.02.2022 12:24:21 |      | 123                         | Delate |           |              | 0819           | 5    |    |
|      |               | 201 Zugang       | User      | 09.02.2022 14:54:05 |      | 4009729008195               | Delete |           |              | 9261           | 5    |    |
| ,    |               | 201 Zugang       | User      | 09.02.2022 14:54:14 |      | 3574660260052               |        |           |              | 19261          | 5    |    |
|      |               | 201 Zugang       | User      | 09.02.2022 14:56:19 |      | 348321000015226927474301103 |        | Markierte | Einträge lös | chen? 6831     | 8    |    |
|      |               | 201 Zugang       | User      | 09.02.2022 16:45:34 |      | 1005                        |        |           |              |                | _    |    |
|      |               | 201 Zugang       | User      | 09.02.2022 16:45:51 |      | 1001                        |        | Ja        | N            | ein            |      |    |
|      |               | 201 Zugang       | User      | 09.02.2022 16:46:03 |      | 1                           |        |           | 33           | AFOUUS         |      |    |
|      |               | 201 Zugang       | User      | 10.02.2022 12:39:12 |      | 1001                        |        |           | 99           | 431159644789   | 3    |    |
|      |               | 201 Zugang       | User      | 10.02.2022 12:39:21 |      | 2                           |        |           | 99           | 431159644789   | 3    |    |
|      |               | 201 Zugang       | User      | 10.02.2022 12:39:42 |      | 12                          |        |           | 99           | 431159644789   | 3    |    |

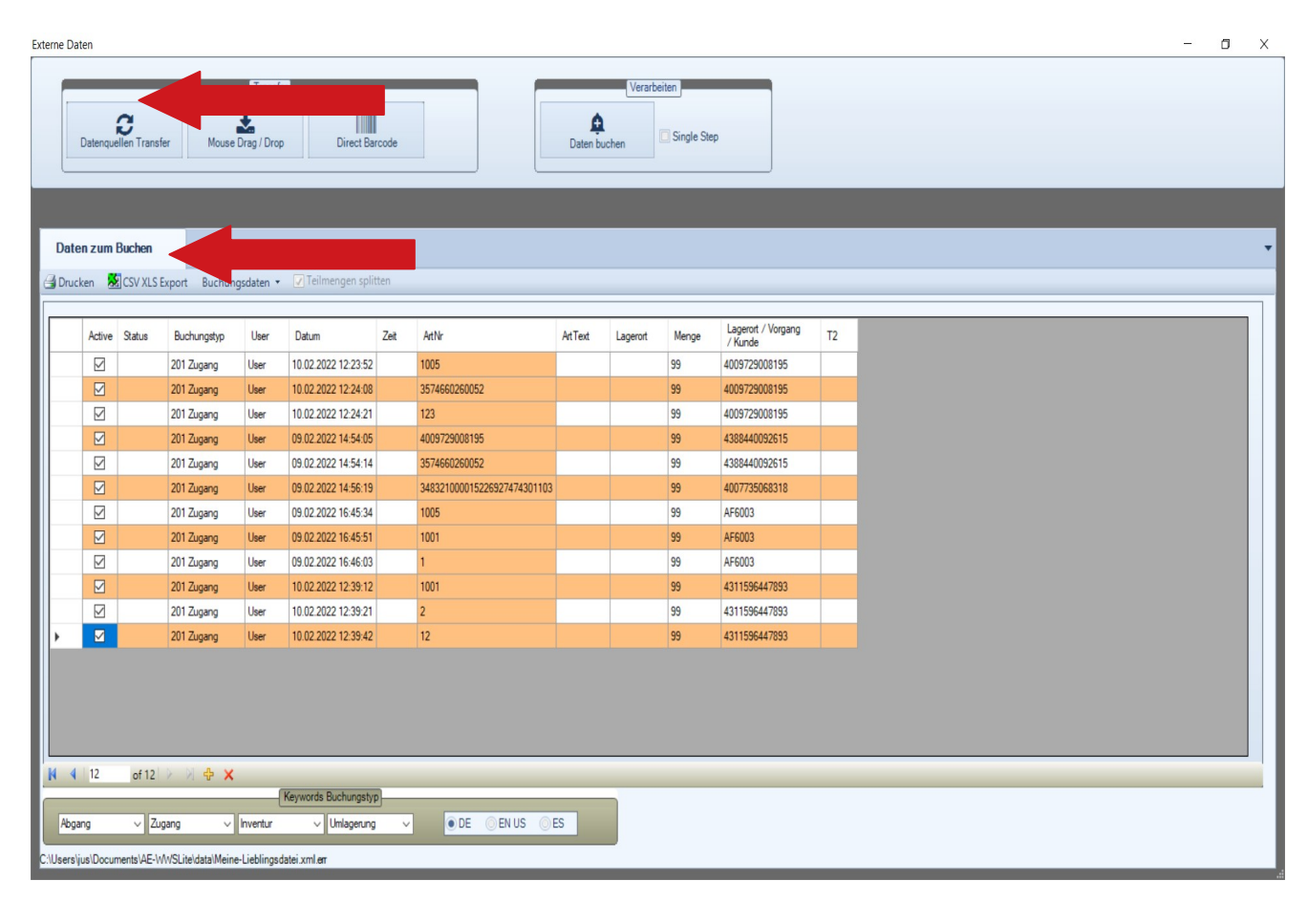

© AE SYSTEME www.terminal-systems.de Bilder zeigen Beispiele. Techn. Angaben ohne Gewähr.

### Täglich: empfangene Daten buchen

Buchungsdaten ins Lagerprogramm übertragen:

- 1. Daten buchen anklicken
- 2. Check ob alles korrekt ist
- 3. JA anklicken

| xterne Da | aten                                      |                          |                     |                     |          |                  |            |                               |               |               |                               |    |  |   | - | ٥ | × |
|-----------|-------------------------------------------|--------------------------|---------------------|---------------------|----------|------------------|------------|-------------------------------|---------------|---------------|-------------------------------|----|--|---|---|---|---|
|           | <b>B</b><br>Datenquellen Transf           | fer Mouse                | Transfe             | o Direct Ba         | rcode    |                  |            | Daten bud                     | Verarbei      | iten          |                               |    |  |   |   |   |   |
| Date      | <b>en zum Buchen</b><br>cken  🕺 CSV XLS B | Datenq<br>Export Buchung | uellen<br>gsdaten 🔹 | ✓ Teilmengen spli   | ten      |                  |            |                               |               |               |                               |    |  |   |   |   | • |
|           | Active Status                             | Buchungstyp              | User                | Datum               | Zeit     | ArtNr            |            | ArtText                       | Lagerort      | Menge         | Lagerort / Vorgang<br>/ Kunde | T2 |  |   |   |   |   |
|           |                                           | 201 Zugang               | User                | 10.02.2022 12:23:52 |          | 1005             |            |                               |               | 99            | 4009729008195                 |    |  |   |   |   |   |
|           |                                           | 201 Zugang               | User                | 10.02.2022 12:24:08 |          | 3574660260052    |            |                               |               | 99            | 4009729008195                 |    |  |   |   |   |   |
|           |                                           | 201 Zugang               | User                | 10.02.2022 12:24:21 |          | 123              | Check Date | / Time                        |               |               |                               |    |  |   |   |   |   |
|           |                                           | 201 Zugang               | User                | 09.02.2022 14:54:05 |          | 4009729008195    |            |                               |               |               |                               |    |  |   |   |   |   |
| •         |                                           | 201 Zugang               | User                | 09.02.2022 14:54:14 |          | 3574660260052    | 2          | itte prüfen S<br>ie Historiel | ie Datum / Uh | rzeit! Falsch | e Werte beeinflussen          |    |  |   |   |   |   |
|           |                                           | 201 Zugang               | User                | 09.02.2022 14:56:19 |          | 3483210000152269 |            | alle korrakt                  | Puchupacuar   |               | nton?                         |    |  |   |   |   |   |
|           |                                           | 201 Zugang               | User                | 09.02.2022 16:45:34 |          | 1005             |            | alls Koffekt -                | buchungsvor   | gang nun si   | arten:                        |    |  |   |   |   |   |
|           |                                           | 201 Zugang               | User                | 09.02.2022 16:45:51 |          | 1001             |            |                               |               |               | . Note                        |    |  | _ |   |   |   |
|           |                                           | 201 Zugang               | User                | 09.02.2022 16:46:03 |          | 1                |            | _                             |               | ,             | a Nein                        |    |  |   |   |   |   |
|           |                                           | 201 Zugang               | User                | 10.02.2022 12:39:12 |          | 1001             |            |                               |               | 99            | 4311596447893                 |    |  |   |   |   |   |
|           |                                           | 201 Zugang               | User                | 10.02.2022 12:39:21 |          | 2                |            |                               |               | 99            | 4311596447893                 |    |  |   |   |   |   |
|           |                                           | 201 Zugang               | User                | 10.02.2022 12:39:42 |          | 12               |            |                               |               | 99            | 4311596447893                 |    |  |   |   |   |   |
|           | 6                                         | <b>N A ···</b>           |                     |                     |          |                  |            |                               |               |               |                               |    |  |   |   |   |   |
| 19 9      | > of 12                                   | N & X                    |                     | Keyworde Rushusset  | 5        |                  |            |                               |               |               |                               |    |  |   | _ |   |   |
| Abg       | jang v Zuj                                | gang ~                   | Inventur            | V Umlagerung        | <u>י</u> | • DE 🔘           | EN US 🔘 I  | S                             |               |               |                               |    |  |   |   |   |   |
| C:\Users  | ljus\Documents\AE-\v                      | /WSLite\data\Meine       | -Lieblingsd         | latei.xml.er        |          |                  |            |                               |               |               |                               |    |  |   |   |   |   |

#### Typische Fehler in den Daten / Besonderheiten

Fehlermeldung: "Es konnten nicht alle Buchungsdaten verarbeitet werden." Tritt auf, wenn z.B. unbekannte Artikel gescannt worden sind. Buchungsdaten öffnen und "unbekannte Artikel aufnehmen" anklicken → Daten werden dann als Neuanlage ins Lagerprogramm übernommen. Alternativ: Buchungssätze löschen

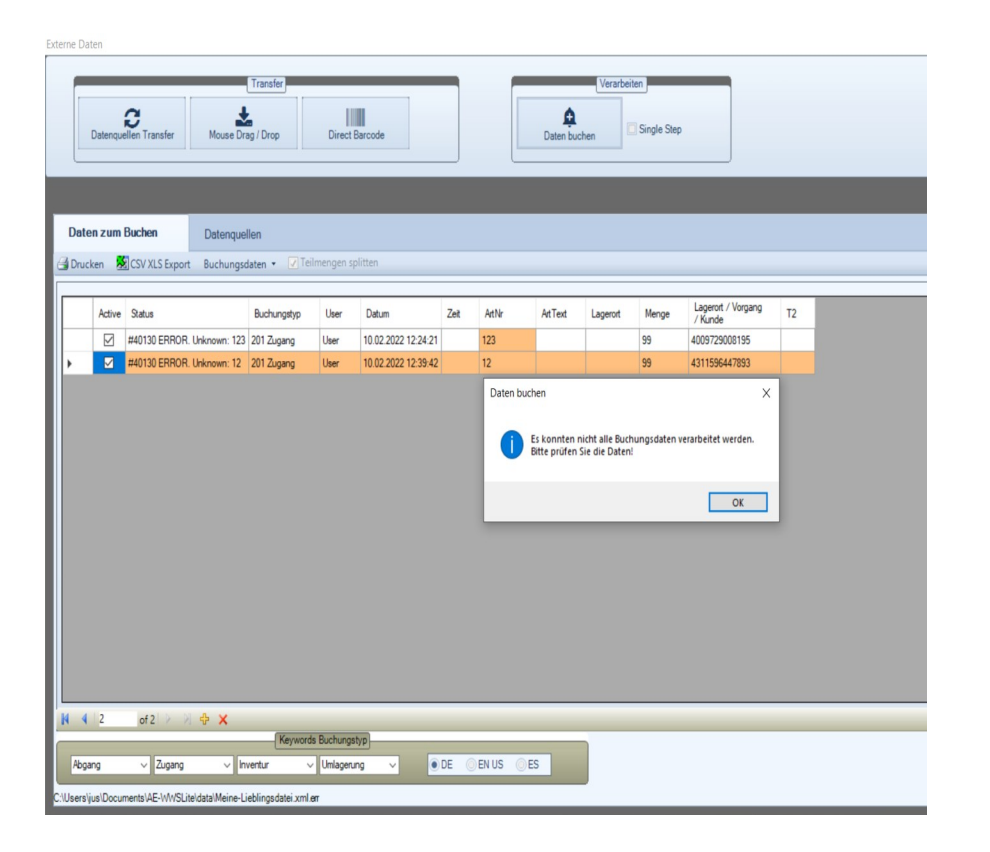

| Active     Status       Image: All L     Unselect ALL       Umbelannt Artikel aufnehmen     Aufn Resize Table       Auto Resize Table     02.002122421       12202122342     12       99     431159647933                                                                                                    | Daten z | enquellen Transfer<br>um Buchen | Mouse Drag / Drop<br>Datenquellen<br>Buchungsdaten V | Direct Barr     | code              |      |       | Daten buc | chen     | Single Step | 2                             |    |   |
|----------------------------------------------------------------------------------------------------|---------|---------------------------------|------------------------------------------------------|-----------------|-------------------|------|-------|-----------|----------|-------------|-------------------------------|----|---|
| Active     Status     Unselect ALL       Image: particular status     Unselect ALL       Image: particular status     Image: particular status       Image: particular status     Image: particular status       Image: particular status     Image: particular status       Image: particular status     Image: particular status       Image: particular status     Image: particular status       Image: particular status     Image: particular status       Image: particular status     Image: particular status       Image: particular status     Image: pa                                                                                                    | _       |                                 | Select ALL                                           |                 |                   |      |       |           |          |             |                               |    | _ |
| <u>J</u> #40130 ERROR. U <u>Auto Resize Table             <u>Auto Resize Table             </u> <u>Auto Resize Table             <u>Auto Resize Table             <u>Auto Resize Table             <u>Auto Resize Table             </u> <u>Auto Resize Table             </u> <u>Auto Resize Table             </u> <u>Auto Resize Table             </u> <u>Auto Resize Table             <u>Auto Resize Table             </u> <u>Auto Resize Table             <u>Auto Resize Table             </u> <u>Auto Resize Table             </u> </u></u></u></u></u></u></u></u></u></u></u></u></u></u></u></u></u></u></u></u></u></u></u></u></u> | Ac      | ctive Status                    | Unselect ALL                                         | tikel aufnehmen | atum              | Zeit | ArtNr | ArtText   | Lagerort | Menge       | Lagerort / Vorgang<br>/ Kunde | T2 |   |
| ▶ ■ #40130 EEROR.UL Andem , 022022 1239.42 12 99 4311596407833                                                                                                    | E       | #40130 ERROR. Un                | Auto Resize Ta                                       | ble             | 02.2022 12:24:21  |      | 123   |           |          | 99          | 4009729008195                 |    |   |
|                                                                                                    | •       | #40130 ERROR. Un                | Ändern                                               | ,               | .02.2022 12:39:42 |      | 12    |           |          | 99          | 4311596447893                 |    |   |
|                                                                                                    |         |                                 |                                                      |                 |                   |      |       |           |          |             |                               |    |   |
|                                                                                                    |         | pf2 2 - 2 - 4                   | × •                                                  |                 |                   |      |       |           |          |             |                               |    |   |

#### Buchungshistorie - so sieht es aus

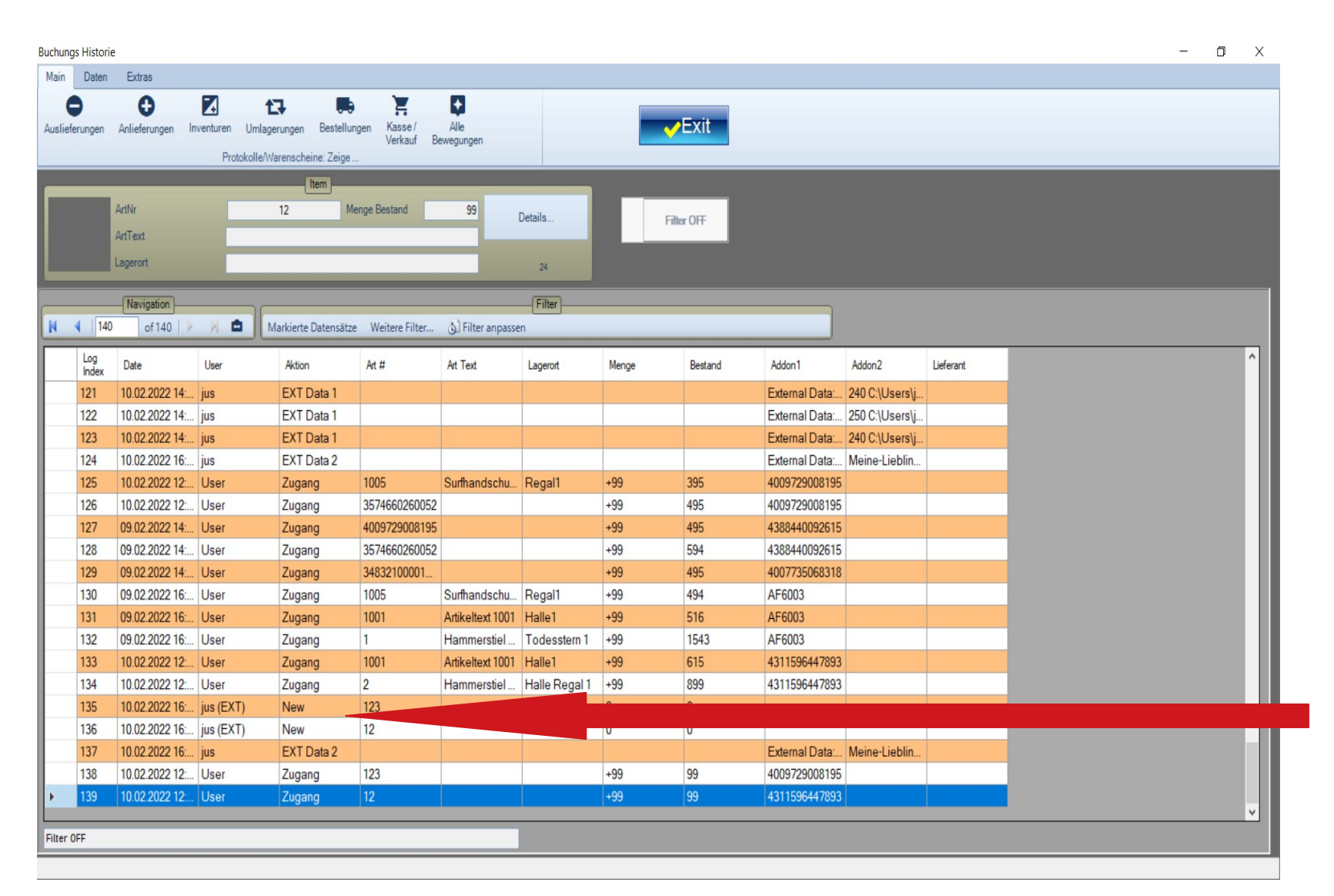

Wer will kann die übertragenen Buchungen in der Buchungs Historie gegen checken.

Hier z.B. die neu angelegten, bis dato unbekannten Artikel

© AE SYSTEME www.terminal-systems.de Bilder zeigen Beispiele. Techn. Angaben ohne Gewähr.

# Sicherungskopie i. Transfer Ordner u. Artikelliste für Gerät

Im Dateiordner "Transfer" wurden:

 die Buchungsdateien aus den Handscannern automatisch umgewandelt in eine Sicherungskopie (xxx.bak) und können somit (falls gewünscht) archiviert werden

- es besteht keine Verwechslungsgefahr  $\rightarrow$  Kein Doppelt Buchen der Dateien

 eine "artikel.txt" Liste mit dem aktuellen Artikel-Lagerbestand ist bereit gestellt und kann in die Handscanner "rüber geschoben" werden. In das gleiche Verzeichnis aus dem die Buchungsdaten im Handscanner stammen

 $\begin{array}{l} MC2200 \rightarrow \text{Interner gemeinsamer Speicher} \rightarrow \text{Download} \\ \rightarrow \text{AEStorageData} \end{array}$ 

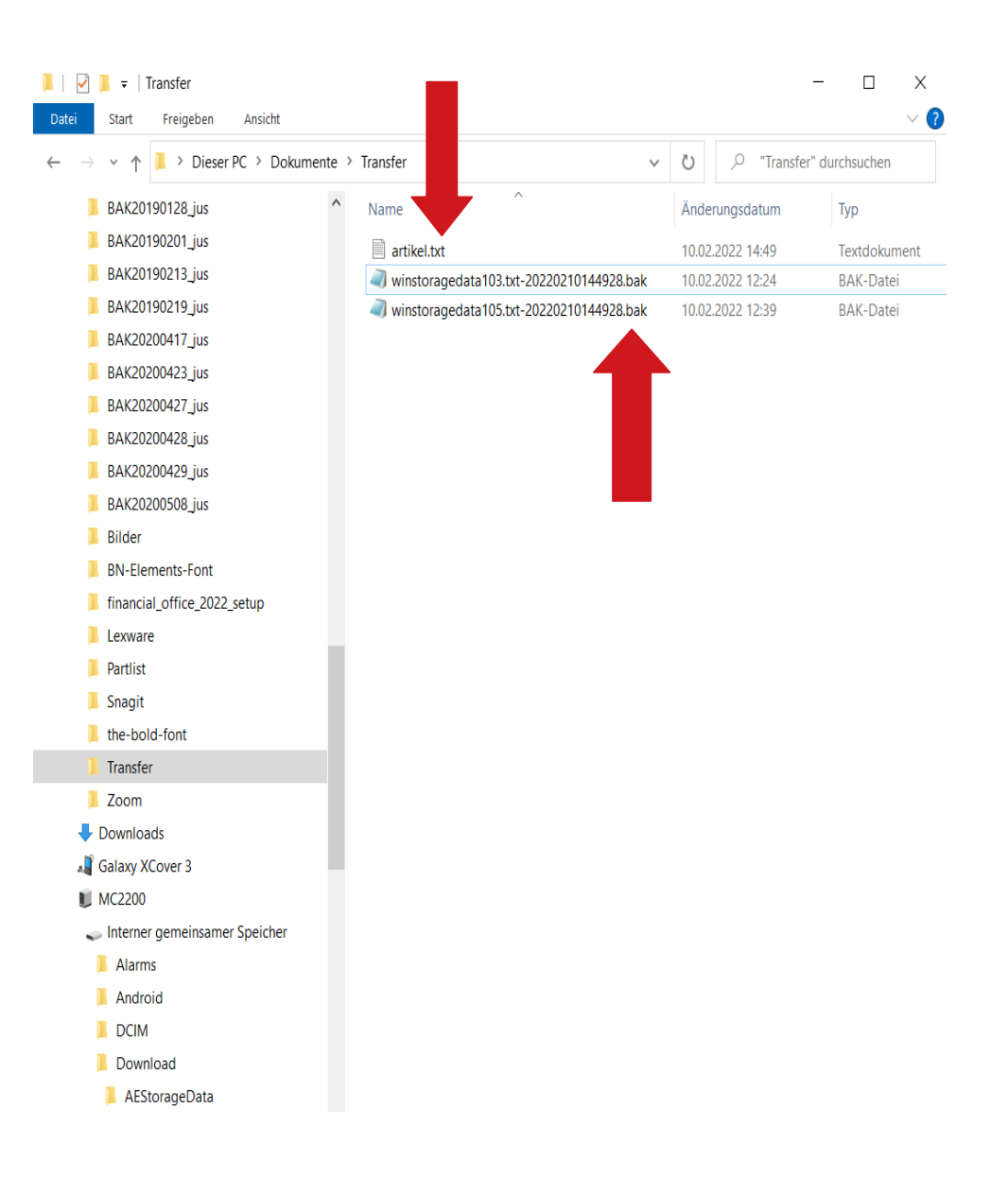

### Artikelliste an Scanner übergeben / Datentransfer

- 1. Handscanner einschalten
- 2. Handscanner in Ladestation stecken oder an USB Kabel
- 3. mit PC verbinden
- 4. am PC: das Transfer Verzeichnis öffnen
- 5. "artikel.txt" ausschneiden oder kopieren
- 6. im Explorer den Handscanner anklicken
- 7. Interner gemeinsamer Speicher anklicken
- 8. Download anklicken
- 9. AEStorageData anklicken
- 10. Artikel.txt einfügen

Ansicht

Verknüpfung einfügen

Dieser PC > Dokumente > Transfer

nach \* nach

Name

Neuer Ordner

winstoragedata.txt

winstoragedata104.txt

artikel.txt

Am PC:

📕 🛛 🔁 🗧 Transfe

Start

An Schnellzugriff Kopieren Einfüge

→ × ↑

Snagit

the-bold-font

Transfer

Zoom

Downloads

anhefte

Freigehen

7wischenablag

=> Die Artikelliste ist im Scanner

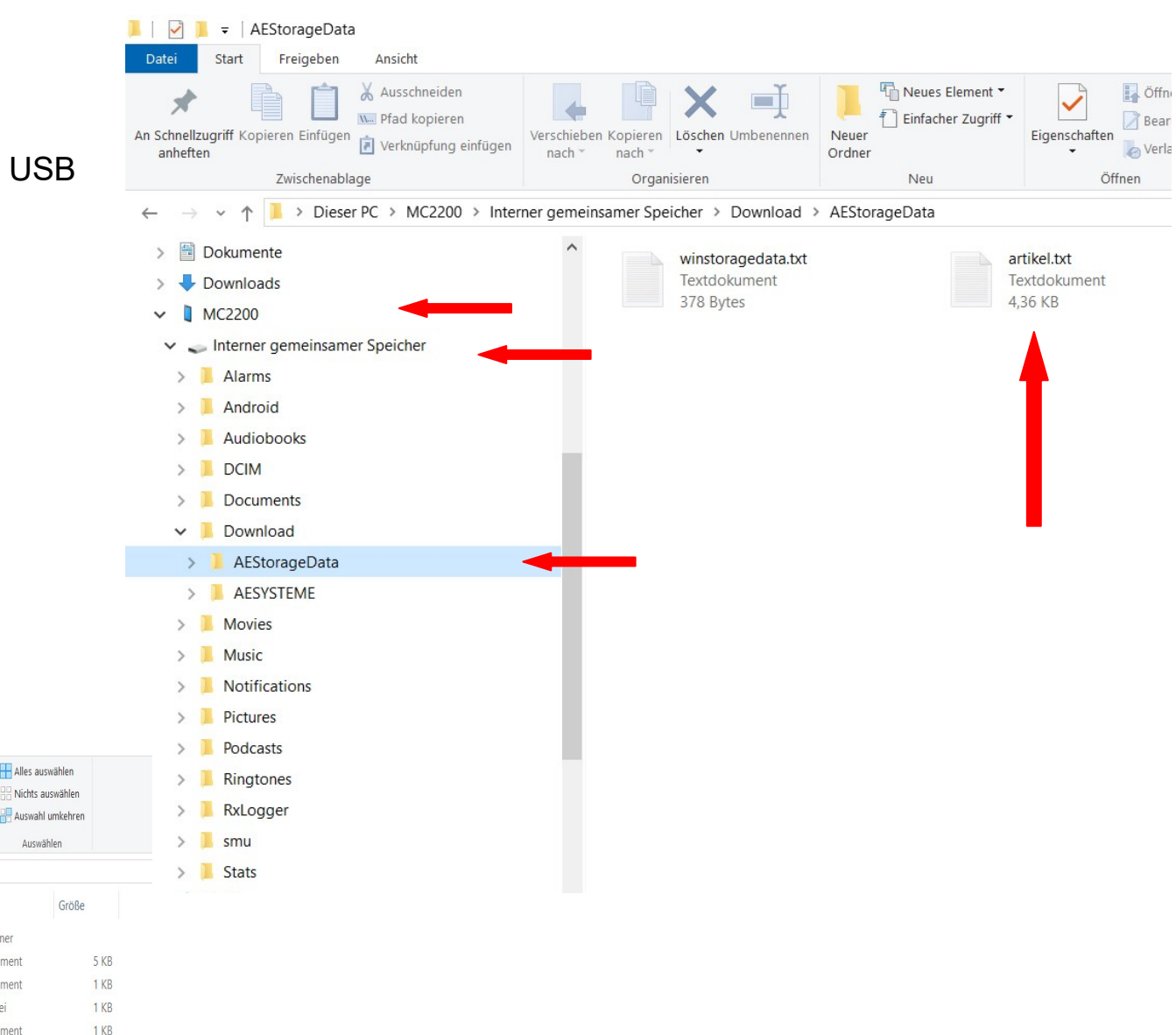

© AE SYSTEME www.terminal-systems.de Bilder zeigen Beispiele. Techn. Angaben ohne Gewähr.

winstoragedata.txt-20220222180541.bak

Verschieben Kopieren Löschen Umbenennen Neuer

Neues Element \*

🗂 Einfacher Zugriff 🔻

Ordner

**Ö**ffnen

Typ

Dateiordnei

Textdokumen

Textdokumen

Textdokumen

**BAK-Datei** 

Eigenschafte

Änderungsdatum

20.06.2022 18:53

05.03.2025 12:32

21.09.2022 12:30

22.02.2022 17:26

09.02.2022 13:10

#### Das komplette Dokument und weitere Hilfen finden Sie in unserem Dokucenter:

https://terminal-systems.de/wws-lager/info\_externedaten\_mobileerfassung.pdf

#### Weg B: Drag & Drop. Externe Daten aktivieren

#### 1. EXTERNE DATEN öffnen

2. Maus Drag & Drop wählen

| teien | Arbe      | itsplatz Artikele | daten List      | en Buchen     | Checkings       | Special   | Extras 🕜         |             |                  |                     |           |                    |              |            |       |                      |
|-------|-----------|-------------------|-----------------|---------------|-----------------|-----------|------------------|-------------|------------------|---------------------|-----------|--------------------|--------------|------------|-------|----------------------|
|       |           | 5                 | Schnell-Zugriff | f]            |                 |           | 1Click Filter    | <u> </u>    |                  |                     |           |                    | -            |            |       |                      |
|       |           |                   | Art#/           | Index / Text? |                 |           |                  |             |                  |                     |           | A                  |              |            |       |                      |
| Barco | de / RFID | ArtNr             |                 | ArtText       | Index           | Filter    | Autom F          | ter ???     |                  |                     |           | SYST               | EVA          | 2          |       |                      |
|       |           |                   |                 |               |                 |           |                  |             |                  |                     |           | Innovative I       | T-Lösunge    | n <b>–</b> |       |                      |
| _     | _         |                   |                 |               |                 |           |                  |             |                  |                     |           |                    |              |            |       |                      |
|       |           |                   | ArtNr           | 3             | AttText         |           | Iter             | Men         | geBest. Lagerort |                     |           |                    |              |            |       | Datensatz NEU anleg  |
|       | Filter    | DFF               |                 | 1004          | Beutel Ro       | t Mixed   |                  |             | -79 Regal1       | _                   | Details   |                    |              |            |       |                      |
| è     | _         |                   |                 |               | _               |           |                  |             | _                | _                   |           |                    |              |            |       |                      |
| 4     | 5         | of 23 🕨 🌶         | •               | Datensatz     | V Suche / Filte | r Bestand | d 0 Vorrat 🔡     | Schnellwahl | Lagerort Waren   | gruppe <b>Σ</b> SUM | Selected  |                    |              |            |       | Abgang               |
|       | _         |                   |                 |               |                 |           |                  |             |                  |                     |           |                    |              |            |       | ➡Zugang              |
|       | Index     | ArtNr /           | ArtText         |               |                 |           | Menge<br>Bestand | Enhet       | Mindestbestand   | Lagerort            | Preis1    | Warengruppe        | Lagerwert    | Preis 2    | Summe | 2 Investor           |
|       | 16        | 1                 | Hammerst        | tiel Hickory  |                 |           | 1.345,0          | 0 Stück     |                  | Todesstern 1        |           | A+ Ware            |              |            |       |                      |
|       | 0         | 1001              | Artikeltext     | 1001          |                 |           | 318,0            | 0 Stück     | 1,00             | Halle1              | 1.000,00€ | Sicherheit         | 318.000,00 € |            |       | C Umlagerung         |
|       | 1         | 1002              | Artikeltext     | 1002          |                 |           | 137,0            | 0 Stück     |                  | Regal1              | 2,50€     | Werbeartikel       | 342,50€      | 3,20€      |       | E Restellung         |
|       | 2         | 1003              | Artikeltext     | 1003          |                 |           | 505,0            | 0 Stück     | 50,00            | Außengelände        | 550,00 €  | Büro               | 277.750,00 € |            |       | 1 continuing         |
|       | 3         | 1004              | Beutel Rot      | Mixed         |                 |           | -79,0            | 0 Stück     | 20,00            | Regal1              | 1,50€     | Werbeartikel       |              | 2,50€      |       | 🔹 Kasse / Verkauf    |
|       | 7         | 1005              | Surfhands       | chuhe         |                 |           | 296,0            | 0 Stück     |                  | Regal1              | 25,30€    | Sicherheit         | 7.488,80€    |            |       |                      |
|       | 8         | 1006              | Bohrhamm        | ner Makita 15 | 69 XXL          |           | 171,0            | 0 Stück     |                  | Monteuer Wil        |           | Werkzeug           |              |            |       | Schnellbuchen / Pick |
|       | 17        | 2                 | Hammerst        | tiel Esche    |                 |           | 800,0            | 0           |                  | Halle Regal 1       |           | Verbrauchsmaterial |              |            |       | C Colores Datas      |
|       | 4         | 20000             | Carlo der V     | Wilde         |                 |           | -98,0            | 0 Stück     |                  | Halle1              |           | Sicherheit         |              |            |       | Externe Datein       |
|       | 5         | 20001             | Lofa die S      | chnelle       |                 |           | 1,0              | 0 Stück     |                  | Außengelände        |           | Sicherheit         |              |            |       |                      |
|       | 11        | 2002              | Wackelpe        | ter           |                 |           | 2,0              | 0           |                  |                     |           | Sicherheit         |              |            |       | CuickSave            |
|       | 18        | 3                 | Senkkopts       | schraube 4x4  | 5               |           | 49,0             | 0 Stuck     | 4.00             | Halle Regal 2       |           | Verbrauchsmaterial |              |            |       |                      |
|       | 6         | 30000             | Goldschat       | z             |                 |           | 1.512,0          | 0 Tonne     | 1,00             | Bank                |           | High End Produkt   |              |            |       |                      |
|       | 22        | 34832100001       |                 |               |                 |           | 297,0            | 0           |                  |                     |           |                    |              |            |       | Buchungs Histo       |
|       | 10        | 35/4000200052     | Llamanadu       | (Matell       |                 |           | 297,0            | 0 Otiali    |                  | Lance               |           | Mashanakanatariat  |              |            |       |                      |
|       | 19        | 4                 | паттегк         | oprivietali   |                 |           | 940,0            | USIUCK      |                  | Lager               |           | verbrauchsmaterial |              |            | +     |                      |
|       |           |                   |                 |               |                 |           |                  |             |                  | <b>ORWEYARM</b>     |           |                    |              |            |       |                      |
|       |           |                   |                 |               |                 |           |                  |             |                  | Control Colorador.  |           |                    |              |            |       |                      |

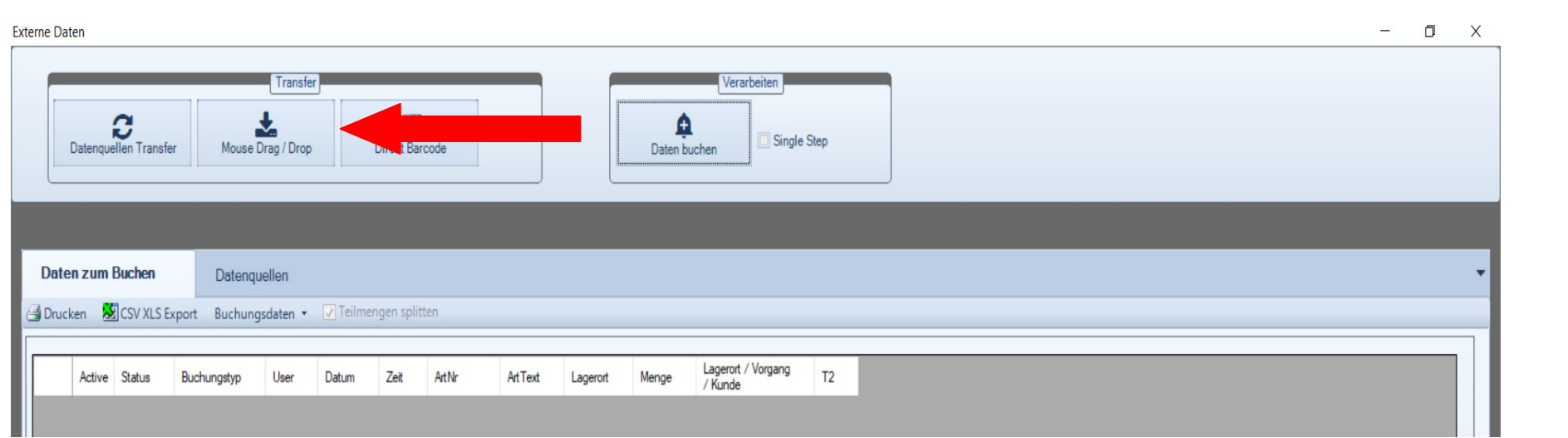

#### Empfangene Datei ins Fenster ziehen

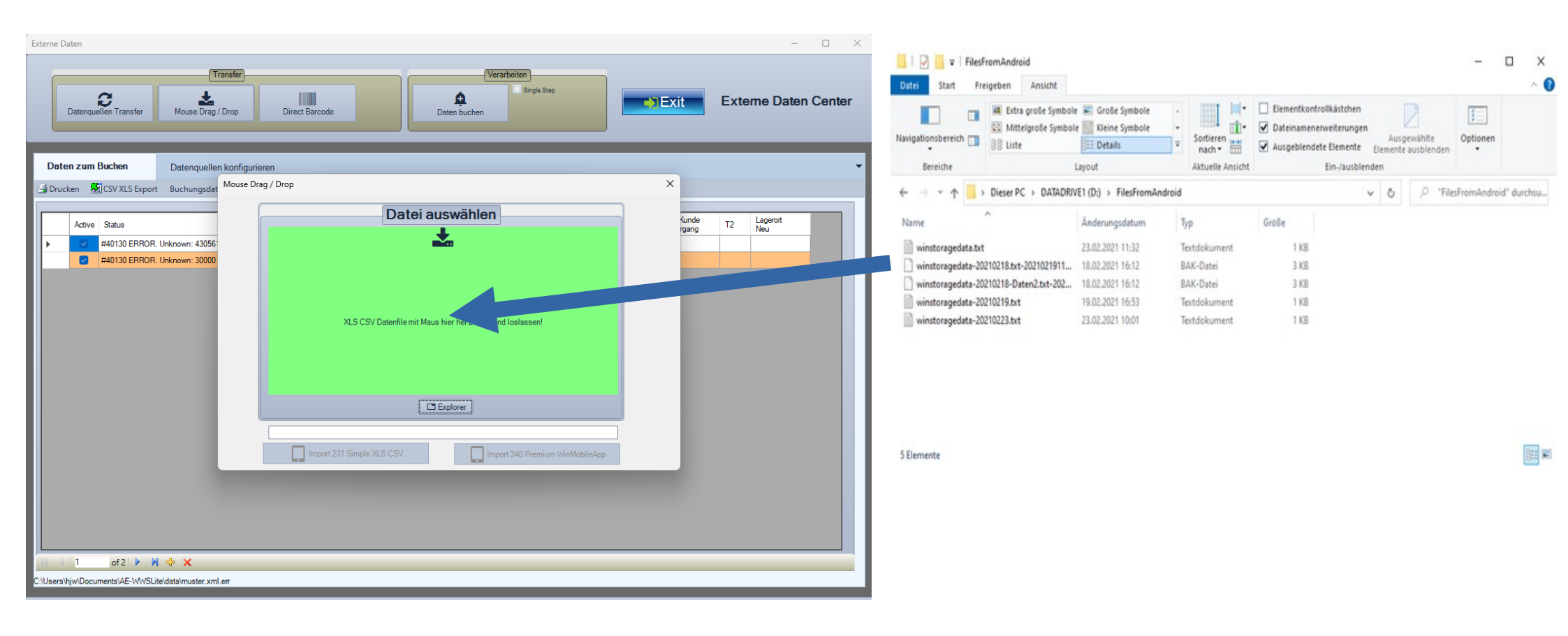

#### Sofortige Analyse. Daten im Übergabefenster

| Externe Daten                                                                                                    | - 🗆 X |
|----------------------------------------------------------------------------------------------------|-------|
| -Exit-                                                                                                    |       |
| Daten zum Buchen Settings Datenquellen                                                                                                    | •     |
| 👍 Drucken 🕺 CSV XLS Export Buchungsdaten - 📃 Teilmengen splitten                                                                                                    |       |
| Aktion Direct RX Batch Data Quick Transfer                                                                                                    |       |
| Transfer 2 Daten buchen Single Step Receive Barcode Mouse Drag / Drop                                                                                                    |       |
| Mouse Drag / Drop                                                                                                    |       |
| Active status Buchungstyp C                                                                                                    |       |
| //Type:User:Date:ArtNr:AtText:StorageLocation:Value:TextF1:TextF2       ∧         201       Zugang:2200:23.02.2021       9558.08:33265::::149       5500.88:12         201       Zugang:2200:23.02.2021       9558.08:33265::::1595500.88:12       201         201       Zugang:2200:23.02.2021       9558.08:33265::::1595500.0000       5501         501       Bertellung:2200:23.02.2021       9559.11:33277::::1595600.0000       551         501       Bertellung:2200:23.02.2021       9559.11:33277::::1055600.0000       551         501       Bertellung:2200:23.02.2021       9559.11:33277::::1055600.0000       551         501       Bertellung:2200:23.02.2021       9559.11:33277::::1055600.0000       551         501       Bertellung:2200:23.02.2021       9559.11:33277::::1055600.0000       551         501       Bertellung:2200:23.02.2021       959.11:33277::::1055600.0000       551         501       Bertellung:2200:23.02.2021       154.15.13:277:::1055600.0000       551         501       Bertellung:2200:23.02.2021       164.14.10:18500.0000       551         501       Bertellung:2200:23.02.2021       164.14.10:18500.0000       551         502       Zugang:User:23.02.2021       164.14.10:18500.00220       551         503       Bertellung:2200:23.02.2021       164.14.1 |       |
| D:\FilesFromAndroid veinstoragedata-001.bd                                                                                                    |       |
| Import 231 Simple XLS CSV Import 240 Premium WinMobileApp                                                                                                    |       |
|                                                                                                    |       |
| は ショー1 of -1 シック 中 X<br>Keywords Bachungston                                                                                                    |       |
| Abgang V Zugang V Inventur V Umlagerung V DE EN US ES                                                                                                    |       |
| C:/Users/hjw/Documents/AE-WWSLite/data/muster.xml.em                                                                                                    |       |

Daten werden angezeigt.

Datenquelle wählen

Simple XLS CSV – wenn Simple Barcode App (nur Artikelnummer bzw. Artikelnummer;Menge)

Premium App MobileStorage oder AE Inventory (komplette Datensätze)

Die Daten werden dann automatisch aufbereitet und in die richtigen Tabellenfelder übernommen.

#### Daten zum Buchen....

| _      | nquellen Trans | ier Mouse      | L.<br>Drag / Drop | Direct Bar          | rcode |                  |            | Daten bud                                                                      | chen                               | Single Step |                    |    |  |
|--------|----------------|----------------|-------------------|---------------------|-------|------------------|------------|--------------------------------------------------------------------------------|------------------------------------|-------------|--------------------|----|--|
| ten zu | Im Buchen      | Datenq         | Jellen            | Tailmanaan sali     | tan   |                  |            |                                                                                |                                    |             |                    |    |  |
| ucken  |                | Export Buchung | isdaten *         | v reimengen spin    |       |                  |            |                                                                                |                                    |             | Lagerort / Vorgang |    |  |
| Activ  | ive Status     | Buchungstyp    | User              | Datum               | Zeit  | ArtNr            |            | ArtText                                                                        | Lagerort                           | Menge       | / Kunde            | T2 |  |
|        | 2              | 201 Zugang     | User              | 10.02.2022 12:23:52 |       | 1005             |            |                                                                                |                                    | 99          | 4009729008195      |    |  |
|        | 2              | 201 Zugang     | User              | 10.02.2022 12:24:08 |       | 33/4660260052    | Check Date | / Time                                                                         |                                    | 33          | 4009729008195      |    |  |
|        | 3              | 201 Zugang     |                   | 09.02.2022 12.24.21 |       | 4009729008195    | check bute | /                                                                              |                                    |             |                    |    |  |
|        | 3              | 201 Zugang     | User              | 09.02.2022 14:54:14 |       | 3574660260052    | <b>B</b>   | Bitte prüfen Sie Datum / Uhrzeit! Falsche Werte beeinflussen     die Historie! |                                    |             |                    |    |  |
|        | 2              | 201 Zugang     | User              | 09.02.2022 14:56:19 |       | 3483210000152269 | <b>1</b>   |                                                                                |                                    |             |                    |    |  |
|        | 2              | 201 Zugang     | User              | 09.02.2022 16:45:34 |       | 1005             | F          | alls korrekt -                                                                 | ekt - Buchungsvorgang nun starten? |             |                    |    |  |
|        | 2              | 201 Zugang     | User              | 09.02.2022 16:45:51 |       | 1001             |            |                                                                                |                                    | _           | _                  |    |  |
|        | 3              | 201 Zugang     | User              | 09.02.2022 16:46:03 |       | 1                |            |                                                                                |                                    | Ja          | Nein               |    |  |
|        | 3              | 201 Zugang     | User              | 10.02.2022 12:39:12 |       | 1001             |            |                                                                                |                                    | 99          | 4311596447893      |    |  |
|        | 2              | 201 Zugang     | User              | 10.02.2022 12:39:21 |       | 2                |            |                                                                                |                                    | 99          | 4311596447893      |    |  |
|        | 2              | 201 Zugang     | User              | 10.02.2022 12:39:42 |       | 12               |            |                                                                                |                                    | 99          | 4311596447893      |    |  |

Wenn Daten korrekt in den Spalten erscheinen (visuell prüfen!) kann der Buchungsvorgang gestartet werden.

Alternativ lassen sich weiter Daten zufügen.

Weiter: siehe  $\rightarrow$  Täglich empfangene Daten buchen in diesem Dokument!!!!